**Important note:** Before submitting your retirement, please contact the retirement system (SERS or STRS) to complete your application and verify years of service and retirement date.

- State Teachers Retirement System (STRS): 1-888-227-7877
- School Employees Retirement System (SERS): 1-866-280-7377
- 1) Log in to Workday and click on the icon in the right corner. This will be your picture or the Workday cloud icon.
  - a. Click on view profile

| Ŵ | Q Search |                                                                                                    |   |            | P P                                 | Q  |
|---|----------|----------------------------------------------------------------------------------------------------|---|------------|-------------------------------------|----|
|   |          |                                                                                                    |   | 0          | Jane Smith (999999)<br>View Profile |    |
|   |          | Welcome, Jane Smith (999999)                                                                                         | 1 | 仚          | Home                                |    |
|   |          |                                                                                                    |   | 8          | My Account                          | >  |
|   |          | Announcements                                                                                                    |   | 器          | Workbench                           |    |
|   |          | 5 items                                                                                                    |   | ŝ          | Sitemap                             |    |
|   |          | Employee Pay Cycle Change                                                                                            |   | ☆          | Favorites                           |    |
|   |          | Click below from your District network connected laptop or desktop for documents pertaining to the employee pay cycl |   | $\bigcirc$ | My Reports                          |    |
|   |          | INSITE Reference Materials > Employee Pay Cycle Change 12 Dashboards Personal Pay Information                        |   | ?          | Documentation                       | 12 |

- 2) Beneath your picture, there should be an oval button that says 'Actions'.
  - a. Click on the 'Actions' button.
  - b. Go to 'Job Change' option.
  - c. Click 'Resign'.

| Selection States States States States States States States Analyst |              |                                    | )<br>) | <ul> <li>Location</li> <li>Administration</li> </ul> |               |  |
|--------------------------------------------------------------------|--------------|------------------------------------|--------|------------------------------------------------------|---------------|--|
|                                                                    | Ema          | Actions<br>Actions<br>Benefits     |        | Worker                                               | 0000)         |  |
| 88                                                                 | Sumr         | Business Asset<br>Business Process | >      | View Team                                            | Cor           |  |
| =                                                                  | Overv<br>Job | Calendar<br>Compensation           | >      |                                                      | Email<br>Worl |  |
|                                                                    | Conta        | Expenses<br>Job Change             | ><br>> | Change Business Title                                | ⊚ 11          |  |
| 8<br>©                                                             | Caree        | Manage Work<br>Organization        | >      | Resign                                               |               |  |
| <b>A</b>                                                           | Pay          | Deverent                           |        | Organization Cultu                                   | e and Tota    |  |

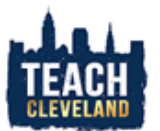

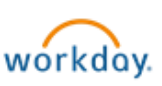

- 3) You will be able to select your retirement date there.
  - a. For primary reason, choose retirement and select your retirement type. The secondary reason is optional.
  - b. Please upload a retirement form or document.

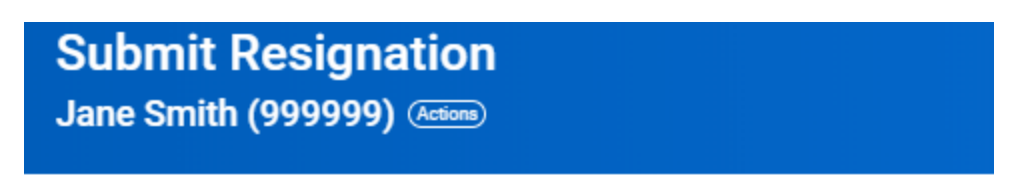

The proposed termination date should be the first date you would no longer work fc

Upon resignation, you must surrender all property of the Cleveland Metropolitan Sc Department Head.

| Notification Date                    | 03/02/2020           |  |  |  |  |  |
|--------------------------------------|----------------------|--|--|--|--|--|
| Notice Period                        | 0 Day(s)             |  |  |  |  |  |
| Proposed Termination Date $$ $\star$ | 05/31/2020 🛱         |  |  |  |  |  |
| Primary Reason *                     | Search 🗮             |  |  |  |  |  |
| Secondary Reasons                    | Resignation >        |  |  |  |  |  |
|                                      | Retirement >         |  |  |  |  |  |
| enter your comment                   |                      |  |  |  |  |  |
| Attachments                          |                      |  |  |  |  |  |
|                                      |                      |  |  |  |  |  |
|                                      | Drop files here      |  |  |  |  |  |
|                                      | or                   |  |  |  |  |  |
|                                      | Select files         |  |  |  |  |  |
| Submit S                             | ave for Later Cancel |  |  |  |  |  |

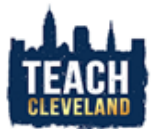

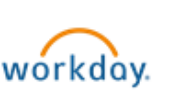

c. Select 'Resignation' as the category type for the uploaded document and submit.

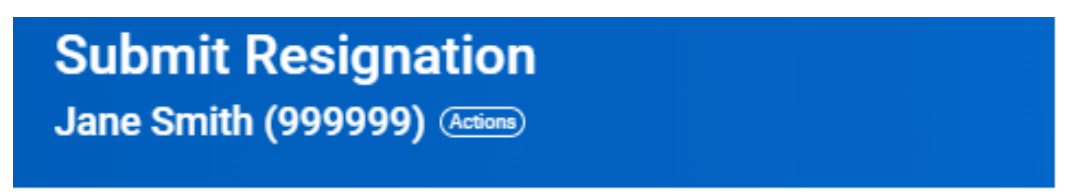

The proposed termination date should be the first date you would no longer work

Upon resignation, you must surrender all property of the Cleveland Metropolitan : Department Head.

| Notification Da        | 03/02/2020 💼                                                 |    |  |  |  |  |  |
|------------------------|--------------------------------------------------------------|----|--|--|--|--|--|
| Notice Period 0 Day(s) |                                                              |    |  |  |  |  |  |
| Proposed Term          | nination Date \star 05 / 31 / 2020 📄                         |    |  |  |  |  |  |
| Primary Reaso          | Worker Resignation > Retirement<br>> 30 - Service Retirement | ≔  |  |  |  |  |  |
| Secondary Rea          | asons                                                        | := |  |  |  |  |  |
| enter your comment     |                                                              |    |  |  |  |  |  |
| Attachm                | ents                                                         |    |  |  |  |  |  |
|                        | Notice of Retirement.pdf                                     |    |  |  |  |  |  |
| PDF                    | Description                                                  |    |  |  |  |  |  |
|                        | Category ★ × Resignation :=                                  |    |  |  |  |  |  |
|                        |                                                              |    |  |  |  |  |  |
| Submit                 | Save for Later Cancel                                        |    |  |  |  |  |  |

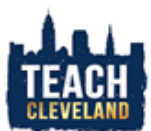

4) The event will be sent through the approval process and you will be prompted to complete the exit questionnaire.

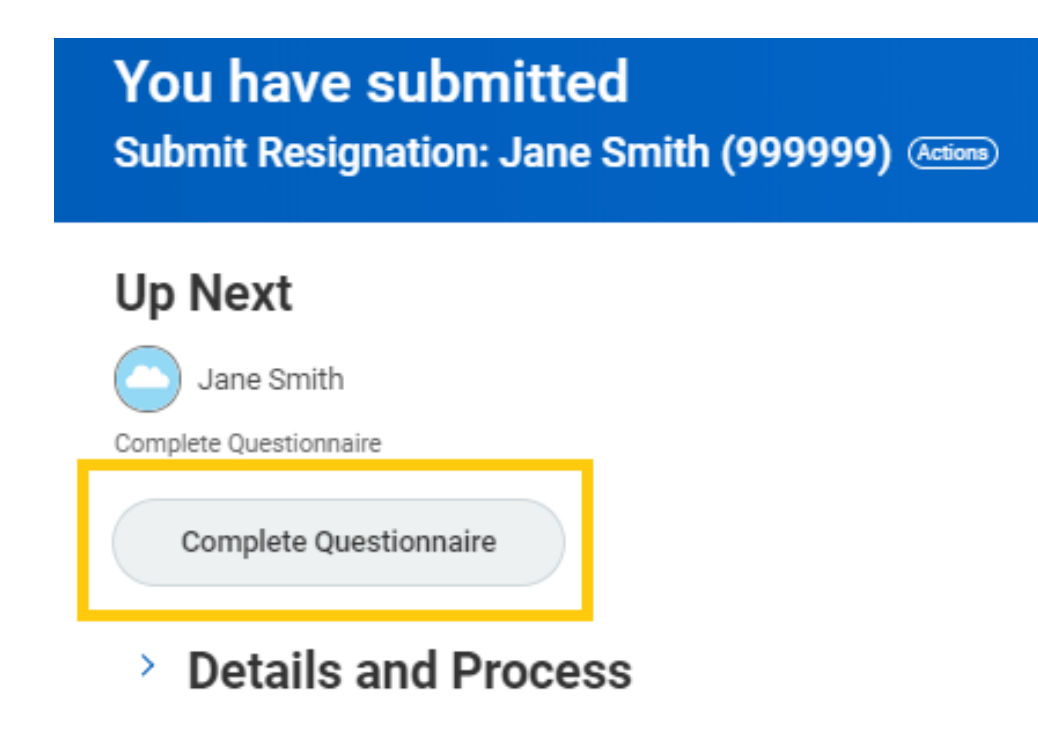

\*\*For assistance submitting your form in Workday or completing your questionnaire, please contact your Talent Management Partner.

\*\*For all other questions and concerns, please email WDTalent@ClevelandMetroSchools.org.

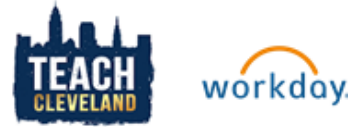